# Configuring Quadro with Kebu.it

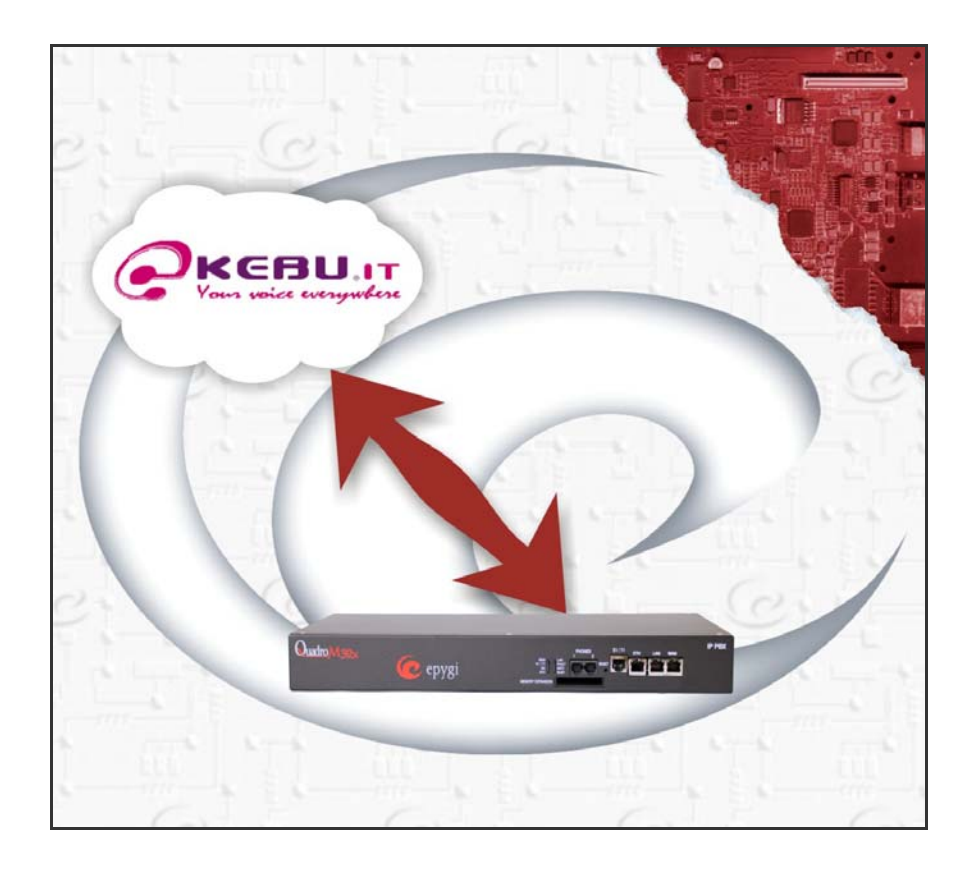

Revision: 1.0

Abstract: This document describes how to configure the Quadro to use the IP-PSTN service from Kebu.it.

#### **Document Revision History**

| Revision | Date       | Description     | Valid for SW    | Valid for models |  |
|----------|------------|-----------------|-----------------|------------------|--|
| 1.0      | 2-Feb-2012 | Initial release | 5.2.x or higher | Quadro IP PBXs   |  |

### Table of Contents:

| Со | nfigur | ing Quadro with Kebu.it                     | 1  |
|----|--------|---------------------------------------------|----|
| 1  | Intro  | oduction                                    | 4  |
| 2  | Scer   | nario                                       | 4  |
|    | 2.1    | Requirements and Preparations               | 4  |
|    | 2.2    | Account Information from Kebu.it            | 4  |
| 3  | Conf   | iguration                                   | 4  |
|    | 3.1    | Making Outgoing Calls through Kebu.it       | 5  |
|    | 3.2    | Receiving Inbound Calls from Kebu.it        | 8  |
| 4  | Addi   | tional Notes                                | 9  |
|    | 4.1    | Sending Music on Hold to Remote Parties     | 9  |
|    | 4.2    | Sending and Receiving Faxes through Kebu.it | 11 |
| 5  | Refe   | rences1                                     | 3  |

# 1 Introduction

This document describes how to configure the Quadro to use the IP-PSTN service from Kebu.it SIP Server. The Quadro IP PBX is capable of making IP-PSTN calls via Kebu.it SIP Server. This solution allows Quadro IP PBX users to make cost-saving calls to global destinations.

Please Note: Security issues and rates are beyond the scope of this document.

# 2 Scenario

Provider:

- Kebu.it SIP Server.
- Kebu.it SIP Server offers outbound and inbound calls.
- Kebu.it SIP Server allows parallel outbound calls to be made from one account.
- Kebu.it SIP Server allows parallel calls to be received to one account.

Customer:

• The customer will be making PSTN calls through Kebu.it SIP Server.

#### 2.1 Requirements and Preparations

- The Quadro IP PBX is connected to the network and all network settings are properly configured.
- The Quadro IP PBX is running software 5.2.x or higher.

### 2.2 Account Information from Kebu.it

Kebu.it will provide the customer with the following data (all provided below information are samples):

- Service Address: sip.provider.com (it also can be a IP address of Kebu.it SIP server)
- Account number: Kebu\_account1, Kebu\_account2 (sample)
- Telephone Number (DID): (+39) 066870219, 081870220 (sample)

# 3 Configuration

The sections below describe the configurations required on the Quadro to allow the users to

- Make outgoing calls through Kebu.it SIP Server.
- Receive incoming calls through Kebu.it SIP Server.

### 3.1 Making Outgoing Calls through Kebu.it

First of all, provided account should be registered. For creating a new extension and registering it on Kebu.it SIP Server, go to **Telephony->VoIP Carrier Wizard** page, pass through this wizard and enter the following parameters:

- VoIP Carrier Manual;
- Description Kebu;
- Press **Next** (Figure 1).

| Select VolP                   | Carrier        |  |  |
|-------------------------------|----------------|--|--|
| VolP Carrier:<br>Description: | Manual<br>Kebu |  |  |
|                               | to up and      |  |  |

Figure 1- VoIP Carrier Wizard- Page 1

In the next opened page, enter the following parameters:

- Account Name Kebu\_account;
- Put provided password in the Password and Confirm Password fields;
- **SIP Server** sip.provider.com;
- **SIP Server Port** 5060;
- Enable Use RTP Proxy service and press Next (Figure 2).

| IP Carrier Wi        | zard                |   |                              |                |
|----------------------|---------------------|---|------------------------------|----------------|
| /oIP Carrier Sett    | ings                |   |                              |                |
| VolP Carri           | ier Common Settings |   | VolP Carrier Adva            | nced Settings  |
| Account Name:        | kebu_account        | ] | Use RTP Proxy                |                |
| Password:            | •••••               | ] | Authentication User<br>Name: |                |
| Confirm<br>Password: | •••••               | ] | 🔲 Send Keep-alive Messag     | jes to Proxy   |
| SIP Server:          | sip.provider.com    | ] | Timeout: 60                  | sec            |
| SIP Server Port:     | 5060                | ] | Outbound Proxy               |                |
|                      |                     |   | Host<br>Address:             |                |
|                      |                     |   | Port:                        |                |
|                      |                     |   | Secondary SIP Server         |                |
|                      |                     |   | Host<br>Address:             |                |
|                      |                     |   | Port:                        |                |
|                      |                     |   | Outbound Proxy for Second    | ary SIP Server |
|                      |                     |   | Host<br>Address:             |                |
|                      |                     |   | Port.                        |                |
|                      |                     |   |                              |                |

Figure 2- VoIP Carrier Wizard- Page 2

On the third page of VoIP Carrier Wizard, you can define the Access Code which will be used in the Call Routing Table. Let's say it is *01*. You can also define the extension, on which you will receive the incoming calls from Kebu.it SIP Server. Let's say it *102* (you can also receive the incoming calls from Kebu.it SIP Server on Quadro Auto Attendant – extension 00).

- Access Code 01;
- Emergency Code leave the default value or put your country emergency call;
- Route Incoming Calls to 102;

If you want the calls failover through onboard FXO line, you can enable the **Failover to PSTN** service too and press the **Next** button (Figure 3).

| Main System Users                                                        | Conferences Telephony                      | Internet Uplink Network         | @epygi                             |
|--------------------------------------------------------------------------|--------------------------------------------|---------------------------------|------------------------------------|
| VoIP Carrier Wizard                                                      | l<br>Code                                  |                                 |                                    |
| Access Code:<br>Emergency Code: <sup>1</sup><br>Route Incoming Calls to: | 01                                         |                                 |                                    |
| Previous<br>1 - WARNING: if this ITSP<br>device if the ITSP is not 9     | Next                                       | Cancel                          | Help<br>ographical address of your |
| Please check your pending ev<br>opyright (C) 2003-2011 Epygi Techno      | ents!<br>logies, Ltd. All rights reserved. | y agoncy will not be able to be |                                    |

Figure 3- VoIP Carrier Wizard- Page 3

Confirm entered settings on the last page of VoIP Carrier Wizard page and press the **Finish** (Figure 4).

| IP Carrier Wizard                  |                  |        |      |
|------------------------------------|------------------|--------|------|
| oIP Carrier Summary                |                  |        |      |
| /oIP Carrier:                      | Manual           |        |      |
| Description:                       | Kebu             |        |      |
| VoIP Carrier Common Se             | ttings           |        |      |
| Account Name:                      | kebu_account     |        |      |
| SIP Server:                        | sip.provider.com |        |      |
| SIP Server Port:                   | 5060             |        |      |
| VolP Carrier Advanced Se           | ettings          |        |      |
| Jse RTP Proxy:                     | Yes              |        |      |
| Authentication User Name:          |                  |        |      |
| Send Keep-alive Messages to Proxy: | No               |        |      |
| VolP Carrier Access C              | ode              |        |      |
| Access Code:                       | 01*              |        |      |
| Emergency Code:                    |                  |        |      |
| Route Incoming Calls to:           | 102              |        |      |
| Failover to PSTN:                  | No               |        |      |
| Previous                           | Finish           | Cancel | Help |

Figure 4- VoIP Carrier Wizard- Page 4

Now the provided account is registered, and you can make outgoing calls through Kebu.it SIP Server using 01 prefix (appropriate **Call Routing rule** with **01**\* pattern is automatically added on the **Call Routing table** – see Figure 5).

| all<br>Sh  | Ro<br>ow D | outing •                           | Table                    | Hide disabled  | records                                                                           |                   |                                |                          |     |                      |    |      |
|------------|------------|------------------------------------|--------------------------|----------------|-----------------------------------------------------------------------------------|-------------------|--------------------------------|--------------------------|-----|----------------------|----|------|
| inat       | 9<br>9     | <u>Disable</u> <u>A</u><br>Enabled | <u>dd Edit Du</u><br>900 | Iplicate Delet | te Select all Inverse Selection Move Up M<br>trunk: E1/T1 Trunk1, Timeslots: 1-23 | love Down<br>None | No<br>No                       | *                        | PBX |                      | 15 |      |
|            | 10         | Enabled                            | 910                      | NDS: 1         | E1/T1<br>trunk: E1/T1 Trunk1, Timeslots: 1-15,17-31                               | None              | No                             | *                        | РВХ |                      | 12 |      |
|            | 11         | Enabled                            | 9*                       | NDS: 1         | E1/T1<br>trunk: E1/T1 Trunk1, Timeslots: 1-15,17-31                               | None              | No                             | *                        | PBX |                      | 10 |      |
|            | 12         | Enabled                            | 33*                      | NDS: 2         | PBX-Voicemail                                                                     | None              | No                             | *                        | PBX |                      | 10 |      |
|            | 13         | Enabled                            | 26*                      | NDS: 2         | РВХ                                                                               | None              | Loc.Auth.<br><u>Users List</u> | *                        | PBX |                      | 10 |      |
|            | 14         | Enabled                            | 01**                     | NDS: 3         | IP-PSTN<br>sip.provider.com:5060, RNSC: No                                        | None              | No                             | *                        | PBX | UES: 998<br>URP: Yes | 10 | Kebu |
| IDS<br>JRP | - N<br>- U | lumber of I<br>Ise RTP Pi          | Discarded Sy<br>roxy     | mbols UES      | - Use Extension Settings     - Authentication, Authorization, Accounting          | RNSC - F          | estrict the Numbe              | er of Simultaneous Calls |     |                      |    | >    |

Figure 5- Call Routing Table page

#### 3.2 Receiving Inbound Calls from Kebu.it

For receiving incoming calls from Kebu.it SIP Server, you already created the needed configuration during the **VoIP Carrier Wizard**, so now you can receive all incoming calls from Kebu.it SIP Server on extension 102 (Figure 6).

| Main Voice Mail Your Extension                                               | Supplementary Services                                         | epygi<br><sub>quadrom</sub> |
|------------------------------------------------------------------------------|----------------------------------------------------------------|-----------------------------|
| Caller ID Based Services for A<br>Extension: 998                             | Any Address                                                    |                             |
| Hiding Caller Information                                                    | Enable Service<br>Enable/Disable Add Edit Delete Select all Im | verse Selection             |
| Outaning Call Blocking                                                       | State                                                          | Forward to                  |
| Distinctive Ringing                                                          | Enabled                                                        | PBX-102                     |
| Call Hunting<br>Many Extension Ringing                                       | Send Notification Via SMS<br>Mobile Number                     |                             |
| Unconditional Call Forwarding Busy Call Forwarding No Answer Call Forwarding | Send E-mail<br>E-mail Address                                  |                             |
| Unregistered/Inaccessible Call Forwarding<br>Find Me / Follow Me             | ☑ Toggle from Handset                                          |                             |
| Intercom<br>Emergency Interrupt                                              | Save Back                                                      | Help                        |
| copyright (C) 2003-2011 <u>Epygi Technologies, Ltd</u> . All rights          | reserved.                                                      |                             |

Figure 6- Unconditional Call Forwarding page

# **4 Additional Notes**

### 4.1 Sending Music on Hold to Remote Parties

Each extension of the Quadro IP PBX can be configured to send its own hold music to remote parties on hold (PSTN, IP, or IP-PSTN destinations). While sending the extensions' music on hold (MOH) to PSTN parties does not require any configuration on the Quadro, certain configurations are needed when the remote party is an IP or IP-PSTN destination. The following steps describe how to configure an extension to send its own MOH to remote IP parties:

- **1.** Login to the Quadro as an extension user.
- 2. Open the Supplementary Services→Basic Services→Hold Music Settings page (see Figure 7)
- 3. Select the Send Hold Music to remote IP party checkbox and press Save.

|                                                            |                          |                                                                           | uadrom |
|------------------------------------------------------------|--------------------------|---------------------------------------------------------------------------|--------|
| Basic Services - H                                         | lold Music S             | Settings                                                                  |        |
| xtension: 102                                              |                          |                                                                           |        |
| <u>General Settings</u>                                    | 🗹 Send Hold M            | usic to remote IP party                                                   |        |
| Hold Music Settings                                        | Listen Hold Musi         | ic: Own_Music 💌                                                           |        |
| <u>Do Not Disturb Settings</u><br><u>Hot Line Settings</u> | <ul><li>● File</li></ul> | Restore default Hold Music file     Upload new Hold Music file     Browse |        |
|                                                            | O RTP Chann              | el Choose Channel: stream 💙                                               |        |
|                                                            | C Roug D                 | Bask                                                                      | lala   |

Figure 7- Basic Services – Hold Music Settings page

If the Quadro is configured with an ITSP that does not support remote MOH (the ITSP closes the received audio stream when receiving an SIP re-INVITE message with the c=IN IP4 0.0.0, a= sendonly media attributes), please follow these steps to complete the configuration:

- **1.** Log into the Quadro as an administrator.
- 2. Type "generalconfig.cgi" in the address field of the browser to open the **General Configuration** page (see Figure 8).
- 3. On this page, select the Force Hold Music checkbox and click Save.

|                                                      | las                   | - Dime     |                                                  |      |
|------------------------------------------------------|-----------------------|------------|--------------------------------------------------|------|
| Max Number of Records in DB cache                    | 32                    | recs       | Accept stray SIP requests                        |      |
| INS cache MAX size                                   | 32                    | recs       | Change SIP Error Code to Busy Here               |      |
| DNS cache cleanup timeout                            | 6                     | hours      | Ignore To header in incoming SIP INVITE requests |      |
| Flash timeout                                        | 2                     | sec        | Use Rport                                        |      |
| Call progress notification timeout                   | 10                    | sec        | Enable IP Loop                                   |      |
| P line registration timeout maximum                  | 3600                  | sec        | Force Hold Music                                 |      |
| P line registration timeout minimum                  | 120                   | sec        | Do Not Send External RE-INVITE                   |      |
| Play user friendly voice messages instead of tones   | default 💌             |            | Do Not Send REFER                                |      |
| IP phones se                                         | ttings                |            | Callback through Routing                         |      |
| SIP registration timeout                             | 3600                  | sec        |                                                  |      |
| SIP subscription timeout                             | 3600                  | sec        |                                                  |      |
| SIP session refresh timeout                          | 600                   | sec        |                                                  |      |
| Templates for C                                      | aller ID <sup>1</sup> |            |                                                  |      |
| P call                                               | %a                    | (%a%d%u%h) |                                                  |      |
| PBX call                                             | %8                    | (%a%d%u)   |                                                  |      |
| PSTN call                                            | %a                    | (%a%d%u)   |                                                  |      |
| Presence                                             | 2                     |            |                                                  |      |
| Subscription limitation                              | 140                   |            |                                                  |      |
| Enable VM silence disconnect<br>Disconnect timeout 5 |                       |            |                                                  |      |
| Same Back                                            |                       |            |                                                  | Help |

Figure 8- General Configuration page

**Please Note:** Please inform your system administrator before making any other changes on this page.

#### 4.2 Sending and Receiving Faxes through Kebu.it

Following steps describe how to configure an extension to send and receive FAX messages through Kebu.it SIP Server.

If the virtual (without attached line) extension is used, please go to **Supplementary Services** page of chosen extension and activate the **Unconditional Call Forwarding** service to one of the active (with attached line) extensions, i.e. extension 102.

- 1. Choose the Users→Extensions Management page (see Figure 9).
- 2. On the Extensions Management page, click on the Codecs link of extension 102.

**3.** On the **Extension Codecs** page select the **Enable T.38 FAX** and **Enable Pass Through FAX** checkboxes (see Figure 10).

4. Press Save.

| Mair<br>Exte                 | n System Us<br>ensions Ma                                          | ers Confere<br>anagemen                 | nces Tele<br>t | phony Internet Uplink I          | Network                | 6            | epyg          | i<br>•m |
|------------------------------|--------------------------------------------------------------------|-----------------------------------------|----------------|----------------------------------|------------------------|--------------|---------------|---------|
| Add                          | Edit Delete S                                                      | Select all Inver                        | se Selection   | Hide extensions attached to disa | bled IP lines Use Ep   | /giSIP serve | <u>1</u>      | ~       |
|                              | Extension                                                          | <u>Name</u>                             | Line           | SIP Address                      | System Memory          | Access       | <u>Codecs</u> |         |
|                              | <u>00</u>                                                          | Attendant                               |                | 21010@sip.epygi.loc:5060         | 5% (20 min 35 sec)     |              | <u>PCMU,</u>  |         |
|                              | 11                                                                 |                                         |                | 21011@sip.epygi.loc:5060         | 1% (4 min 7 sec)       |              | <u>PCMU,</u>  |         |
|                              | <u>101</u>                                                         |                                         | Line 1         | 101                              | 5% (20 min 35 sec)     | None         | PCMU,         |         |
|                              | <u>102</u>                                                         | FAX                                     | Line 2         | 066870219@sip.epygi.loc:5060     | 5% (20 min 35 sec)     | None         | PCMU,         |         |
|                              | <u>103</u>                                                         |                                         | IP Line 1      | 103                              | 0.4% (1 min 38<br>sec) | None         | <u>РСМU,</u>  |         |
|                              | <u>104</u>                                                         |                                         | IP Line 2      | 210104@sip.epygi.loc:5060        | 0.4% (1 min 38<br>sec) | None         | <u>PCMU,</u>  |         |
| -                            | 405                                                                |                                         |                | 4.05                             | 0.4% (1 min 38         | News         | BOWL          | ~       |
| Uploa<br>Add I<br>E<br>Pleas | ad Universal Exte<br>Multiple Extensio<br>Jack<br>e check your pen | ension Recordir<br>ons<br>Iding events! | <u>105</u>     |                                  |                        |              | Hel           | 0       |

Figure 9- Extension Management page

If the virtual (without attached line) extension is used, enable the **Enable T.38 FAX** and **Enable Pass Through FAX** services for the virtual extension as well.

| Mai        | n System Users Conferences Telephony Internet Uplink Netwo                         | rk       | cepygi<br>guadrom |  |  |  |  |
|------------|------------------------------------------------------------------------------------|----------|-------------------|--|--|--|--|
| Ext        | ension 102 Codecs                                                                  |          |                   |  |  |  |  |
| En         | able/Disable Select all Inverse Selection Move Up Move Down Make preferred         |          |                   |  |  |  |  |
|            | Audio Codecs                                                                       | State    |                   |  |  |  |  |
|            | G.729a (CS-ACELP speech coding at 8 kbit/s rate) (preferred)                       | Enabled  |                   |  |  |  |  |
|            | iLBC (internet Low Bit Rate Coder at 13,33 kbit/s rate) Enabled                    |          |                   |  |  |  |  |
|            | G.711u (PCM audio coding standard, 8 kHz sample rate, 8 bits, 64 kbit/s data rate) | Enabled  |                   |  |  |  |  |
|            | G.711a (PCM audio coding standard, 8 kHz sample rate, 8 bits, 64 kbit/s data rate) | Enabled  |                   |  |  |  |  |
|            | G.726-16 (ADPCM speech coding at 16 kbit/s rate)                                   | Enabled  |                   |  |  |  |  |
|            | G.726-24 (ADPCM speech coding at 24 kbit/s rate)                                   | Enabled  |                   |  |  |  |  |
|            | G.726-32 (ADPCM speech coding at 32 kbit/s rate) Enabled                           |          |                   |  |  |  |  |
|            | G.726-40 (ADPCM speech coding at 40 kbit/s rate)                                   | Enabled  |                   |  |  |  |  |
|            | G.722 (HD audio coding at 48-64 kbit/s data rate, 16 kHz sample rate ) Disabled    |          |                   |  |  |  |  |
|            | G.722.1 (HD audio coding at 24-32 kbit/s data rate, 16 kHz sample rate ) Disabled  |          |                   |  |  |  |  |
|            | TDVC (Time Domain Voicing Cutoff at 1,95 kbit/s rate)                              | Disabled |                   |  |  |  |  |
|            | Video Codecs                                                                       | State    |                   |  |  |  |  |
|            | H.263 (Video coding for low bit rate communication) (preferred)                    | Enabled  |                   |  |  |  |  |
|            | H.264 (Advanced video coding for low bit rate communication)                       | Enabled  |                   |  |  |  |  |
|            | H.263+ (Video coding for low bit rate communication)                               | Enabled  |                   |  |  |  |  |
| <b>v</b> ( |                                                                                    |          |                   |  |  |  |  |
| <b>V</b> E | nable T.38 FAX                                                                     |          |                   |  |  |  |  |
| 🗹 E        | nable Pass Through FAX                                                             |          |                   |  |  |  |  |
| E          | nable Pass Through Modern                                                          |          |                   |  |  |  |  |
| E F        | orce Self Codecs Preference for Inbound Calls                                      |          |                   |  |  |  |  |
|            |                                                                                    |          |                   |  |  |  |  |
| Sec        | Ire RTP Settings                                                                   |          |                   |  |  |  |  |
| SRT        | Policy: Make unsecure calls, accept anything                                       |          |                   |  |  |  |  |
|            | Save Back                                                                          |          | Help              |  |  |  |  |

Figure 10- Codecs page for extension 102

## **5** References

The following documents can be helpful for further configuration of the Quadro IP PBX. They can be downloaded from Epygi's WEB portal at www.epygi.com:

- Quadro Manual I Installation Guide
- Quadro Manual II Administrator's Guide
- Preventing Unauthorized Calls on the Quadro
- User Access Privileges on the Quadro
- Quadro with generic IP-PSTN service

THIS DOCUMENT IS PROVIDED TO YOU FOR INFORMATIONAL PURPOSES ONLY. The information furnished in this document, believed by Epygi Technologies to be accurate as of the date of publication, is subject to change without notice. Epygi Technologies assumes no responsibility for any errors or omissions in this document and shall have no obligation to you as a result of having made this document available to you or based upon the information it contains.

Epygi is a registered trademark of Epygi Technologies, Ltd. All other products and services are the registered trademarks of their respective holders.